## Windows10 IP アドレスの設定方法

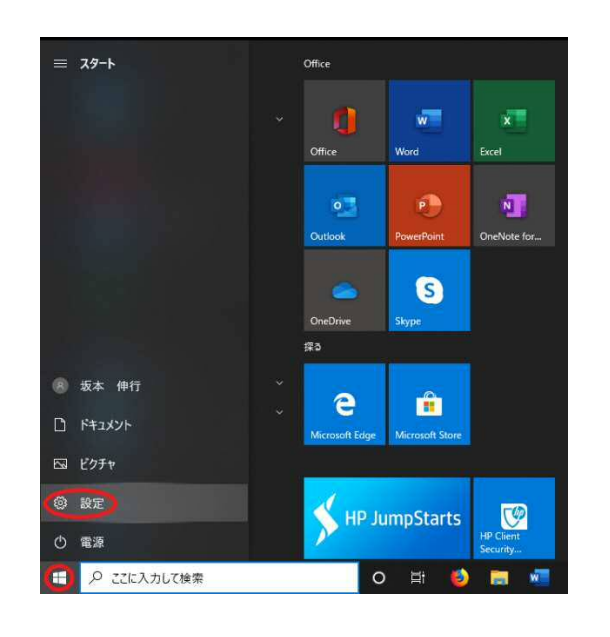

- 1. 画面左下の 📕 Windows マークをクリック。
- 2. 💮 設定マークをクリック。

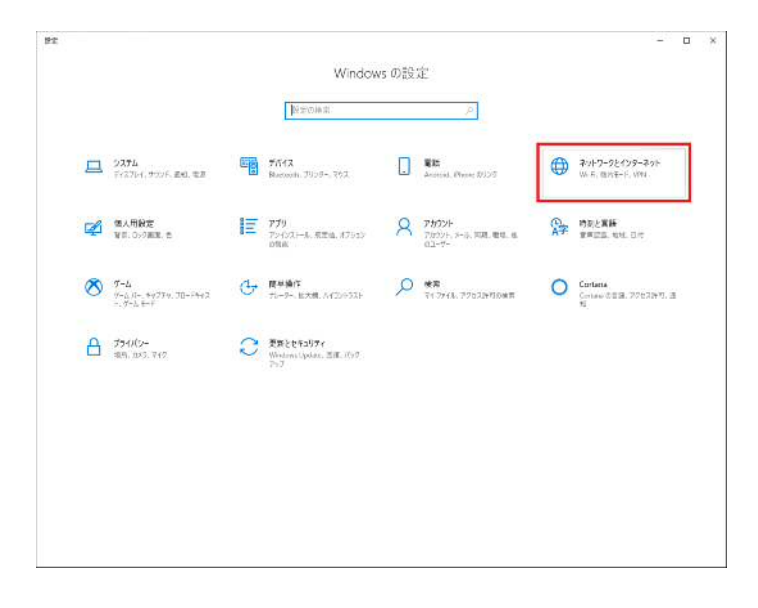

292

Ġ ホ−ム

設定の彼

◎ 状態

% VPN

切 イーサネット

· 9142777

ヴータ使用状況
 ・ プロキシ

ネットワークとインターネット

3. 「ネットワークとインターネット」をクリック。

- 0 X

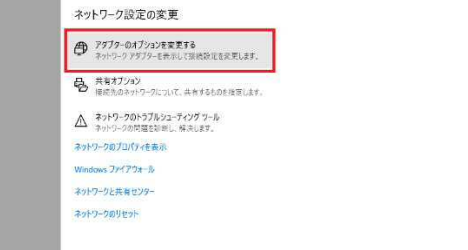

4.「アダプターのオプションを変更する」をクリック。

| - U-12L ( 🔛 T - + - +                                                                                                    | ルパネル > すべて                                                                                                    | のコントロール パニ                                                     | ネル                                                                                                    |
|----------------------------------------------------------------------------------------------------|----------------------------------------------------------------------------------------------------|----------------------------------------------------------------|----------------------------------------------------------------------------------------------------|
| 整理 ▼                                                                                                    |                                                                                                    |                                                                |                                                                                                    |
| イーサネット<br>ネットワーク 3<br>Intel(R) Ethernet Conne                                                                                                    | ection 1217                                                                                                    |                                                                |                                                                                                    |
| ネットワーク接続                                                                                                    |                                                                                                    |                                                                |                                                                                                    |
| ルパネ                                                                                                    | ル > すべてのコント                                                                                                    | コールパネル項目                                                       | > ネットワーク接続                                                                                                    |
| 整理 - このネットワーク デバイスを無                                                                                                    | 効にする この接続                                                                                                    | 続を診 <mark>断する</mark>                                           | この接続の名前を変                                                                                                    |
| <u> </u>                                                                                                    |                                                                                                    |                                                                |                                                                                                    |
| ネットワーク 3<br>Intel(R) Ethernet Connection                                                                                                    | <ul> <li>● 無効にする(B<br/>状態(U)</li> <li>診断(I)</li> </ul>                                                                                                    | )                                                              |                                                                                                    |
|                                                                                                    | 🐶 ブリッジ接続(                                                                                                    | G)                                                             |                                                                                                    |
|                                                                                                    | ショートカットの<br>・<br>・<br>・<br>ショートカットの<br>・<br>・<br>・<br>・<br>の<br>・<br>の<br>、<br>の<br>、<br>の<br>の<br>、<br>の<br>、<br>の<br>、<br>の<br>の<br>の<br>、<br>の<br>、<br>の<br>の<br>の<br>の<br>、<br>の<br>、<br>の<br>の<br>の<br>の<br>の<br>の<br>の<br>の<br>の<br>の<br>の<br>の<br>の | D作成(S)<br>M)                                                   | _                                                                                                    |
|                                                                                                    |                                                                                                    |                                                                |                                                                                                    |
|                                                                                                    | U/71(R)                                                                                                    | $\mathcal{I}$                                                  |                                                                                                    |
|                                                                                                    |                                                                                                    |                                                                |                                                                                                    |
| # 1-サネットのノロハティ                                                                                                    |                                                                                                    |                                                                | 8                                                                                                    |
| ネットワーク                                                                                                    |                                                                                                    |                                                                |                                                                                                    |
| 接続の方法:                                                                                                    |                                                                                                    |                                                                |                                                                                                    |
| Intel(R) Ethernet Conn                                                                                                    | ection I217-LM                                                                                                    |                                                                | -                                                                                                    |
|                                                                                                    |                                                                                                    |                                                                |                                                                                                    |
|                                                                                                    |                                                                                                    | 有                                                              | 5.成(C)                                                                                                    |
|                                                                                                    | tion.                                                                                                    |                                                                |                                                                                                    |
| この接続は次の項目を使用します                                                                                                    | す(O):<br>ヨカニイマンル                                                                                                    |                                                                |                                                                                                    |
| この接続は次の項目を使用します                                                                                                    | *(O):<br>用クライアント<br>用ファイルとプリン?                                                                                                    | 9-共有                                                           | ^                                                                                                    |
| この接続は次の項目を使用します<br>「「「「」」<br>「「」「」<br>「」「」<br>「」<br>「」<br>「」<br>「」<br>「                                                                                                    | す(O):<br>用クライアント<br>用ファイルとプリング<br>ラ                                                                                                    | 7-共有                                                           | ^                                                                                                    |
| この接続は次の項目を使用しま<br>■ ■ Microsoft ネットワーク月<br>■ ■ Microsoft ネットワーク月<br>■ ■ Qos (Crush スケット<br>■ ■ Qos (Crush スケット<br>■ ■ Microsoft スットフーク日                                                                                                    | す(O):<br>用クライアント<br>用ファイルとプリン:<br>プージョン 4 (TCP                                                                                                    | 7-共有<br>//IPv4)                                                | ^                                                                                                    |
| この接続は次の項目を使用しま<br>「「」「Microsoft ネットワーク」<br>「」「」Microsoft ネットワーク」<br>「」」<br>「」 Qos JC++ ステンコー<br>「」<br>「」、<br>「」、<br>「」、<br>「」、<br>「」、<br>「」、<br>「」、                                                                                                    | \$ (O):<br>用クライアント<br>用ファイルとブリン <sup>!</sup><br>フ<br><b>パージョン 4 (TCP</b><br>doptor Multiple<br>コル ドライパー                                                                                                    | 9-共有<br>//IPv4)<br>xor Protocol                                | ^                                                                                                    |
| この接続は次の項目を使用しま<br>■ ■ Microsoft ネットワーク月<br>■ ■ Microsoft ネットワーク月<br>■ ■ QoS Iのたみ ステンコー<br>■ ○ ○ ○ ○ ○ ○ ○ ○ ○ ○ ○ ○ ○ ○ ○ ○ ○ ○ ○                                                                                                    | \$(O):<br>用クライアント<br>用ファイルとプリン?<br>フ<br><mark>パージョン 4 (TCP<br/>doptor Multiple</mark><br>コル ドライパー<br>パージョン 6 (TCP                                                                                                    | 7一共有<br>//IPv4)<br>xor Protocol<br>//IPv6)                     | ~                                                                                                    |
| この接続は次の項目を使用しま<br>■ Microsoft ネットワーク月<br>■ Microsoft ネットワーク月<br>■ QoS (パロットステンコー<br>■ インクーネット プロトコル<br>■ Microsoft LLDP プロト<br>■ Microsoft LLDP プロト<br>■ インターネット プロトコル<br><                                                                                  | f (O):<br>用クライアント<br>用ファイルとブリン<br>/<br>/<br>/<br>/<br>/<br>/<br>/<br>/<br>/<br>/<br>/<br>/<br>/<br>/<br>/<br>/<br>/<br>/<br>/                                                                                                    | 7-共有<br>//IPvd)<br>xor Protocol<br>//IPv6)                     | ~                                                                                                    |
| この接続は次の項目を使用しまま<br>● ● Microsoft ネットワーク!<br>● Microsoft ネットワーク!<br>● 05 パケット ストション<br>● 05 パケット ストション<br>● インクーネット プロトコル<br>■ Microsoft LLDP プロト<br>■ インターネット プロトコル<br>く<br>インストール(N)                                                                        | た(O):<br>用クライアント<br>用ファイルとブリング<br>パージョン 4 (TCP<br>doptor Multiple<br>コルドライバー<br>パージョン 6 (TCP<br>つ                                                                                                    | 7-共有<br>//Pvd)<br>xor Protocol<br>//IPv6)<br>ブロ                | ∧<br>><br>/(ティ(R)                                                                                                    |
| この接続は次の項目を使用しまま<br>● ● Microsoft ネットワーク月<br>● ● Microsoft ネットワーク月<br>● ● QoS (パケット ストン)<br>● ○ S (パケット ストン)<br>● Microsoft LDP プロト<br>■ Microsoft LLDP プロト<br>■ インターネット プロトコル<br>く<br>1/ソストール(N)<br>設用                                                       | f(O):<br>用クライアント<br>用ファイルとブリン・<br>パージョン 4 (TCP<br>なりたっ Multiple<br>コル ドライバー<br>パージョン 6 (TCP                                                                                                    | 7-共有<br>//Pvd)<br>xor Protocol<br>//IPv6)                      | へ<br>、<br>、<br>、<br>、<br>、<br>、<br>、<br>、<br>、<br>、<br>、<br>、<br>、                                                                                                    |
| この接続は次の項目を使用しまま<br>● ● Microsoft ネットワーク月<br>● ● Microsoft ネットワーク月<br>● ● QoS (パッキ・ストリー)<br>● ● ○ (パッキ・ストリー)<br>● ● Microsoft HLDP プロト<br>■ Microsoft HLDP プロト<br>■ インターネット プロトコル<br>・<br>マレストール(N)<br>説明<br>伝送制御プロトコル/インターキ<br>ネットワーク間の通信を提供す<br>ルです。        | た(O):<br>用クライアント<br>用ファイルとブリン:<br>ク<br>パージョン 4 (TCP<br>ク<br>のすな・Multiple<br>コルドライバー<br>パージョン 5 (TCP<br>前除(U)<br>やット プロトコル。 4<br>歌走のワイド                                                                                                    | 7-共有<br>//IPv4)<br>xor Protocol<br>//IPv6)                     | ▲ ↓ ↓ |
| この接続は次の項目を使用しまま<br>● ● Microsoft ネットワーク月<br>● ● Microsoft ネットワーク月<br>● ● QoS (パケット ストン・<br>● ○ S (パケット ストン・<br>● ○ S (パケット ストン・<br>● ○ Microsoft LLDP プロトコル<br>● Microsoft LLDP プロトコル<br>● ○ Microsoft LLDP プロトコル<br>● ○ ○ C C C C C C C C C C C C C C C C C | f(O):<br>用クライアント<br>用ファイルとブリン・<br>7<br>パージョン 4 (TCP<br>4) レドライバー<br>パージョン 6 (TCP<br>前除(U)<br>キット プロトコル、 3<br>ちる、既定のワイド                                                                                                    | 7-共有<br>XOF Protocol<br>XIPv6)<br>・<br>1<br>目互接続された<br>エリアネットワ | へ<br>パティ(R)<br>さまざまな<br>-クブロトコ                                                                                                    |

| 5. | 「ネットワーク接続が」ウィンドウが表示されたら |
|----|-------------------------|
| ſ  | イーサネット」を右クリックし,         |
| Γ  | ゙プロパティ」をクリック。           |

 「イーサネットプロパティ」ウィンドウ中の
 「ネットワーク」タブの「インターネットプロトコルバージョン 4 (TCP/IPv4)」を選択し、プロパティをクリック。

| インターネット プロトコル パージョン 4 (TCP/IPv                          | 14)のプロパティ ×                                        |
|---------------------------------------------------------|----------------------------------------------------|
| 全般                                                      |                                                    |
| ネットワークでこの機能がサポートされている<br>さます。サポートされていない場合は、ネット<br>ください。 | 場合は、IP 設定を自動的に取得することがで<br>・ワーク管理者に適切な IP 設定を問い合わせて |
| () 次の IP アドレスを使う(S):                                    |                                                    |
| IP アドレス(I):                                             | 150 . 86                                           |
| サブネット マスク(U):                                           | 255 . 255 . 255 . 0                                |
| デフォルト ゲートウェイ(D):                                        | 150 . 86 126                                       |
| ○ DNSサーバーのアドレスを自動的に取                                    | 文得する(B)                                            |
|                                                         |                                                    |
| 優先 DNS サーバー(P):                                         | 150 . 86 . 124 . 124                               |
| 代替 DNS サーパー(A):                                         | 150 . 86 . 2 . 1                                   |
| □終了時に設定を検証する(L)                                         | 詳細設定(V)                                            |
|                                                         | OK キャンセル                                           |
| この接続の DNS サフィックス(S):                                    |                                                    |
| □□の接続のアドレスを DNS に登録する(<br>□□の接続の DNS サフィックスを DNS 登      |                                                    |
|                                                         |                                                    |
|                                                         | ( OK ) キャンセル                                       |

- 7.「インターネットプロトコルバージョン4(TCP/IPv4)」 で「全般」タブのラジオボタン「次の IP アドレスを使う(S)」を クリックした後、「IPアドレス」「サブネットマスク」「デフォルト ゲートウェイ」にセンターから指定さえたものを入力する。
  「次の DNS サーバーのアドレスを使う(E)」をクリックした後、 「優先 DNS サーバー」の欄に「150.86.124.124」を、「代 替 DNS サーバー」の欄「150.86.2.1」を入力する。
- 8.「詳細設定」をクリック。
- 9.「TPC/IP 詳細設定」ウィンドウ中の「DNS」タグをクリック。
- 10.「この接続のアドレスを DNS に登録する(R)」の前にあるチェッ クが入っているのをクリックして**外す**。
- 11.「OK」ボタンをクリック。